| 5  |              |                                         |
|----|--------------|-----------------------------------------|
|    |              |                                         |
|    | ц            | :                                       |
|    | μ            |                                         |
|    | ·μ           | LDAP. ,                                 |
|    | •            | Kubuntu Linux ,                         |
|    | μ            | $\mu$ $\mu$ OpenLDAP.                   |
|    |              |                                         |
|    | -            | μ :                                     |
| 1. |              | OpenLDAP Server ( slapd, ldap-utils kai |
|    | db4.2-util). | password ldap.                          |
| 2. | μ            | OpenLDAP Server                         |
|    | 2.1. µ       | μ password MD5                          |
|    | admin        | LDAP Server                             |
|    | 2.2.         | slapd.conf                              |
|    | μ            |                                         |
|    | 2.2.1.       | LDAP schemes                            |
|    | 2.2.2.       | ο μ                                     |
|    | 2.2.3.       | suffix "dc=corelab"                     |
|    | 2.2.4.       | password admin                          |
|    | 2.2.5.       | μ LDAP Server                           |
| 3. |              | LDAP Server                             |
| 4. |              | μ.                                      |
|    | 4.1.         | μ,                                      |

4.1.  $\mu$ , entries  $\mu$  ldif LDAP schema.

μ

5

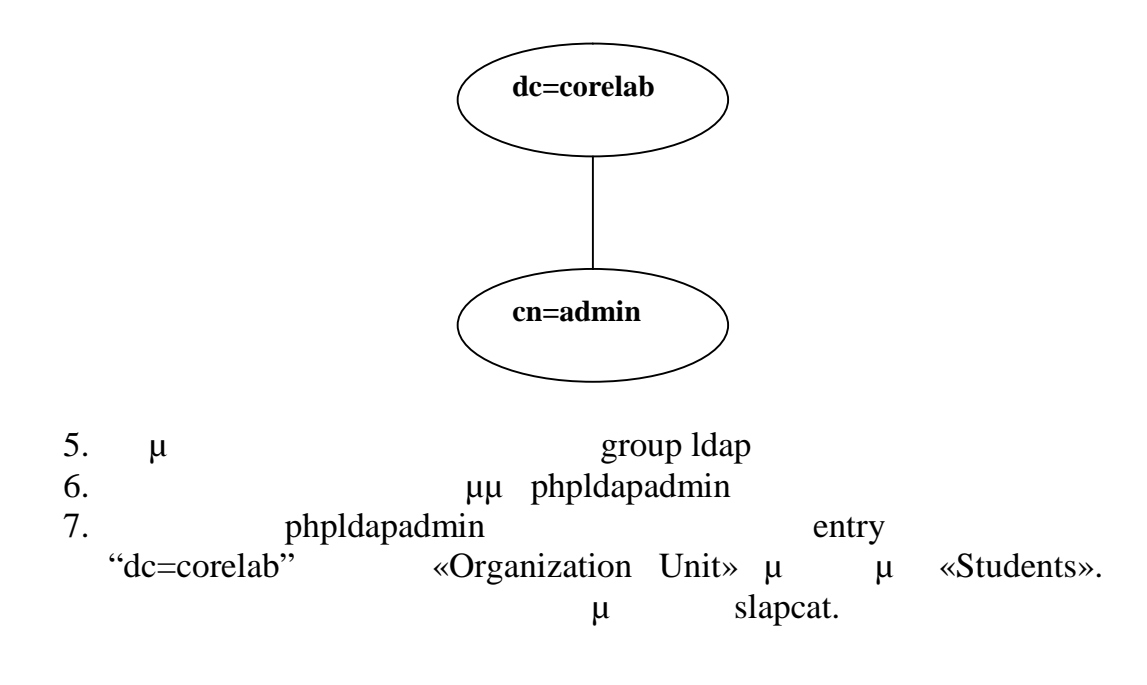

## μ μ:

- 1. <u>https://help.ubuntu.com/community/OpenLDAPServer</u>
- 2. https://help.ubuntu.com/8.10/serverguide/C/openIdap-server.html
- 3. <u>http://satega.org/wiki/index.php?title=Ldap\_environment</u>

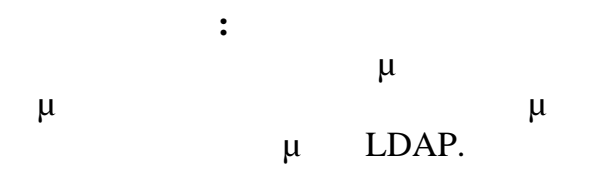